## Student Payroll/Bursar Refund Direct Deposit Instructions

1. Log into CheckMarq click on the Sign up for direct deposit refunds or student payroll link on the Bursar Quick Links tab.

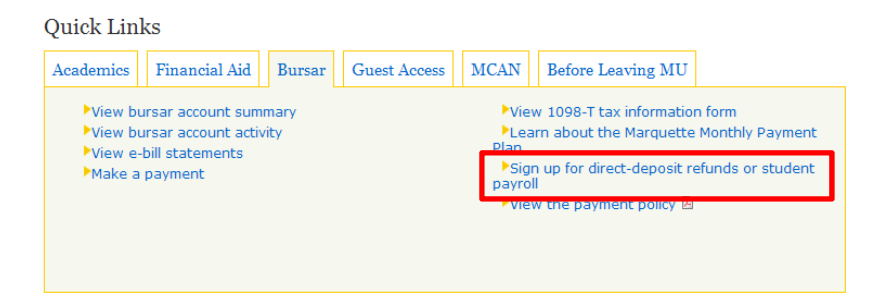

## 2. Click on Add Account

| Review, add     | or update your direct of | deposit information. |              |                  |  |
|-----------------|--------------------------|----------------------|--------------|------------------|--|
| Direct Depo     | sit Detail               |                      |              |                  |  |
| Account<br>Type | Routing Number           | Account Number       | Deposit Type | Deposit<br>Order |  |
|                 |                          |                      |              |                  |  |
| Add A           | ccount                   |                      |              |                  |  |

Return to Student Center

3. Enter your Bank Routing Number, your Account Number, the Account Type and click Save

| Direct Deposit<br>Add Direct Deposit                             | -                  |
|------------------------------------------------------------------|--------------------|
| Your Bank Information                                            |                    |
| Routing Number:  View check example    Distribution Instructions | Check Example      |
| Account Number:                                                  |                    |
| *Account Type:                                                   | 9999               |
| *Deposit Type: Balance v<br>Save                                 |                    |
|                                                                  | 1 2                |
| Return to Direct Deposit                                         | 1 - Routing Number |
| * Required Field                                                 | 2 - Account Number |

4. You should receive the message below to indicate you have successfully entered your direct deposit information.

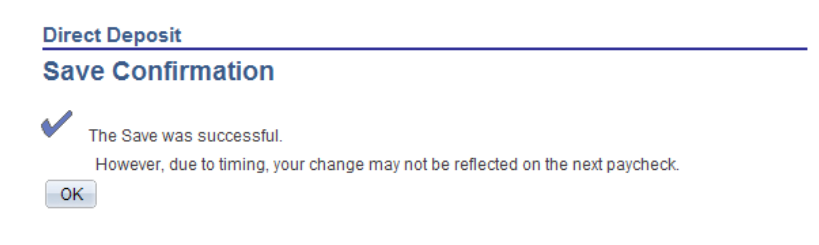

5. Click OK. You will then be able to review or edit the information you entered

Direct Deposit

| Review, add or update your direct deposit information. |                |                |              |                  |      |        |  |  |  |  |
|--------------------------------------------------------|----------------|----------------|--------------|------------------|------|--------|--|--|--|--|
| Direct Deposit Detail                                  |                |                |              |                  |      |        |  |  |  |  |
| Account<br>Type                                        | Routing Number | Account Number | Deposit Type | Deposit<br>Order |      |        |  |  |  |  |
| Checking                                               | 075000019      | 321321321      | Balance      | 999              | Edit | Delete |  |  |  |  |

Return to Student Center